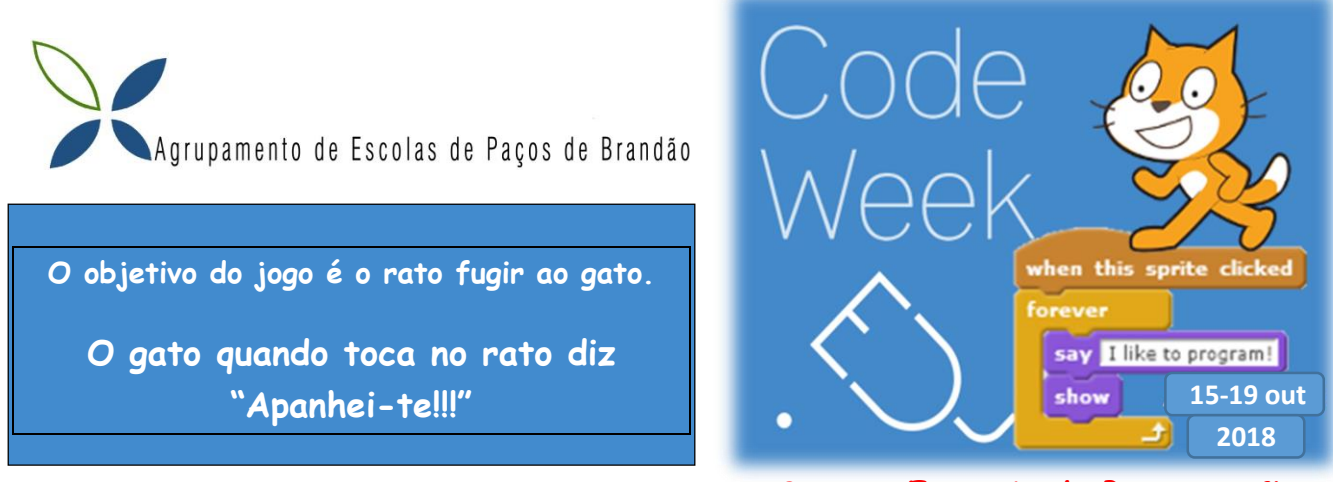

Semana Europeia da Programação

# Programação em Scratch

### Passo 1: Escolher o fundo do jogo ou palco

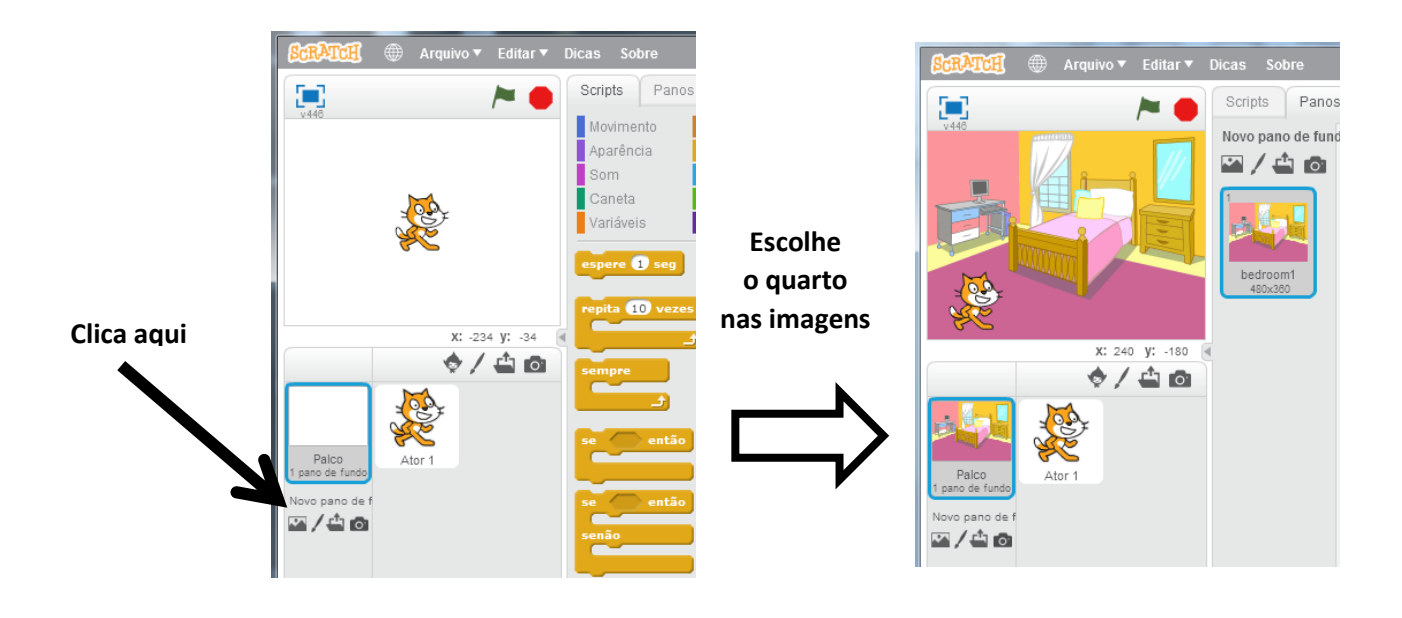

Passo 2: Inserir o rato no Jogo

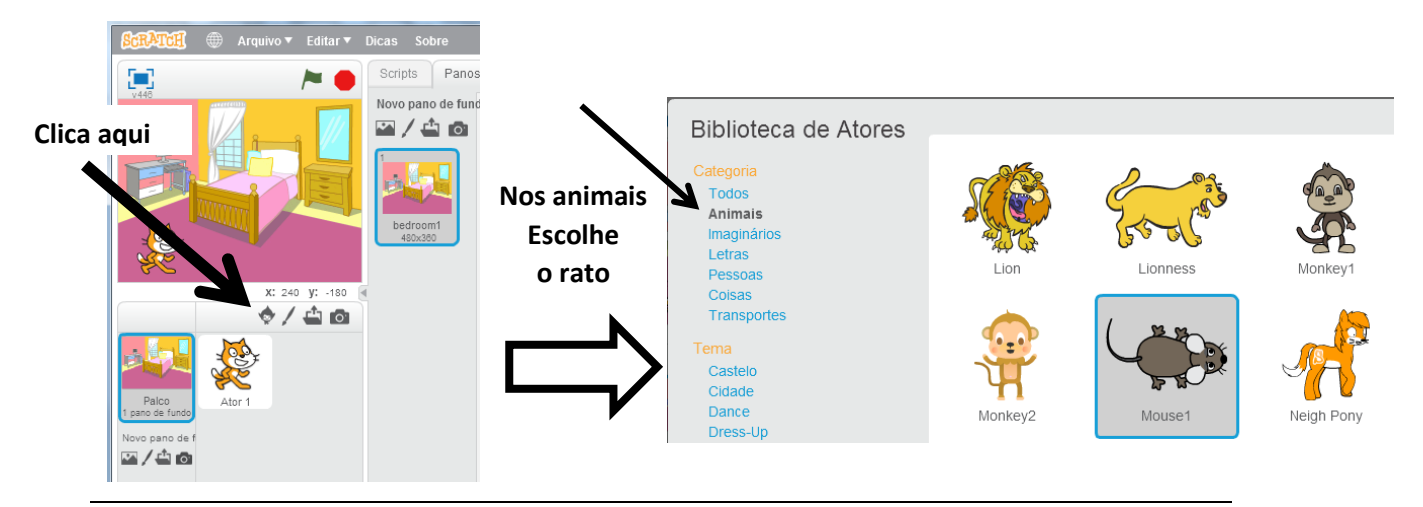

Jogo programação Scratch

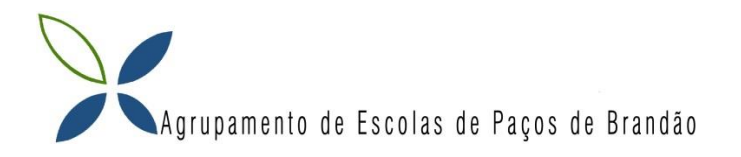

Programar o movimento do rato com as setas do teclado Passo 3: 2 - Clica Scripts  $\bigcirc$ Movimento Aparência Controle 3 – Arrasta o bloco Som Sensores Para o lado Caneta 1 - Clica Mais Blocos 240 V: -180 1 no de fundo lo ruído 🔻 > 10

#### 4 - Crie o seguinte programa

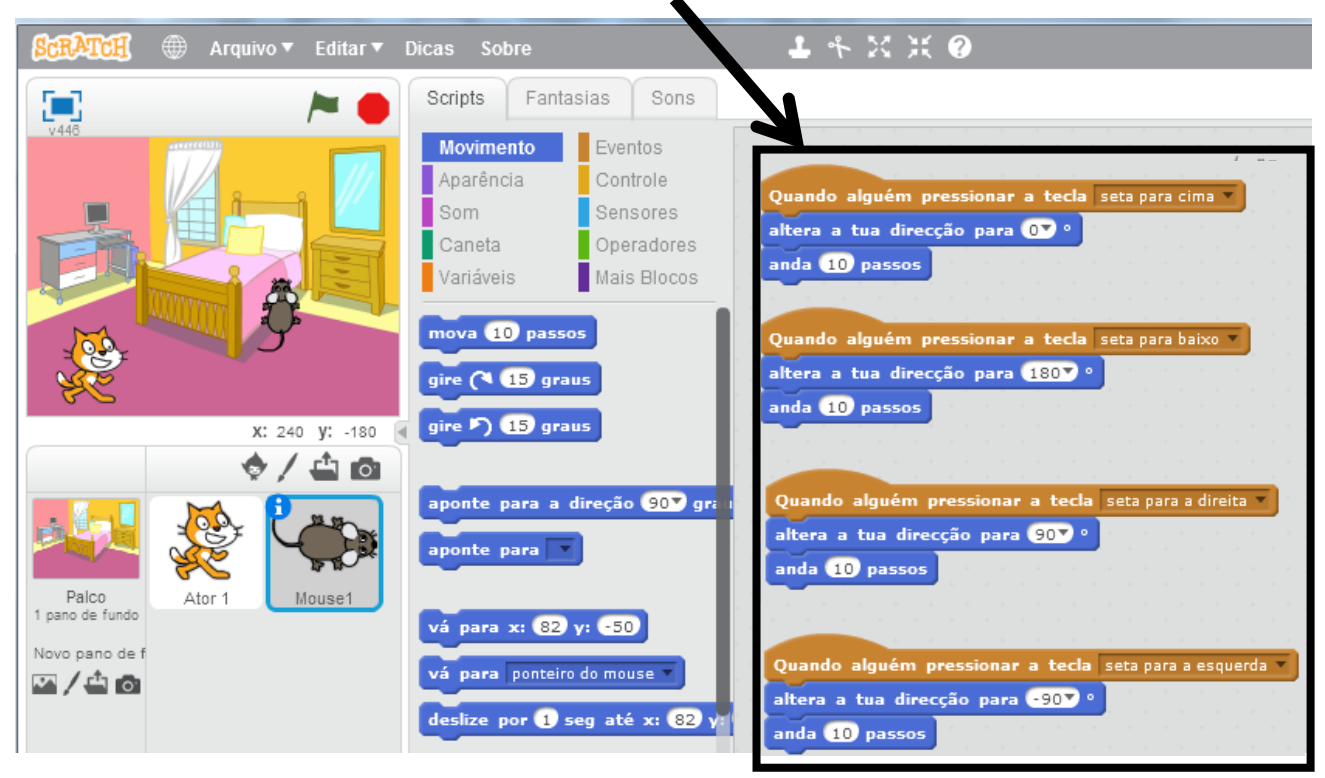

#### Passo 4: Experimente:

Use as setas do teclado e verifique se o movimento do rato está na direção correta.

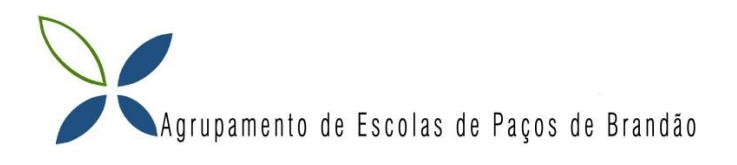

## 2ª Parte

**Passo 5:** O Gato movimenta-se livremente pelo quarto. Primeiro clica no Gato depois começa a programar.

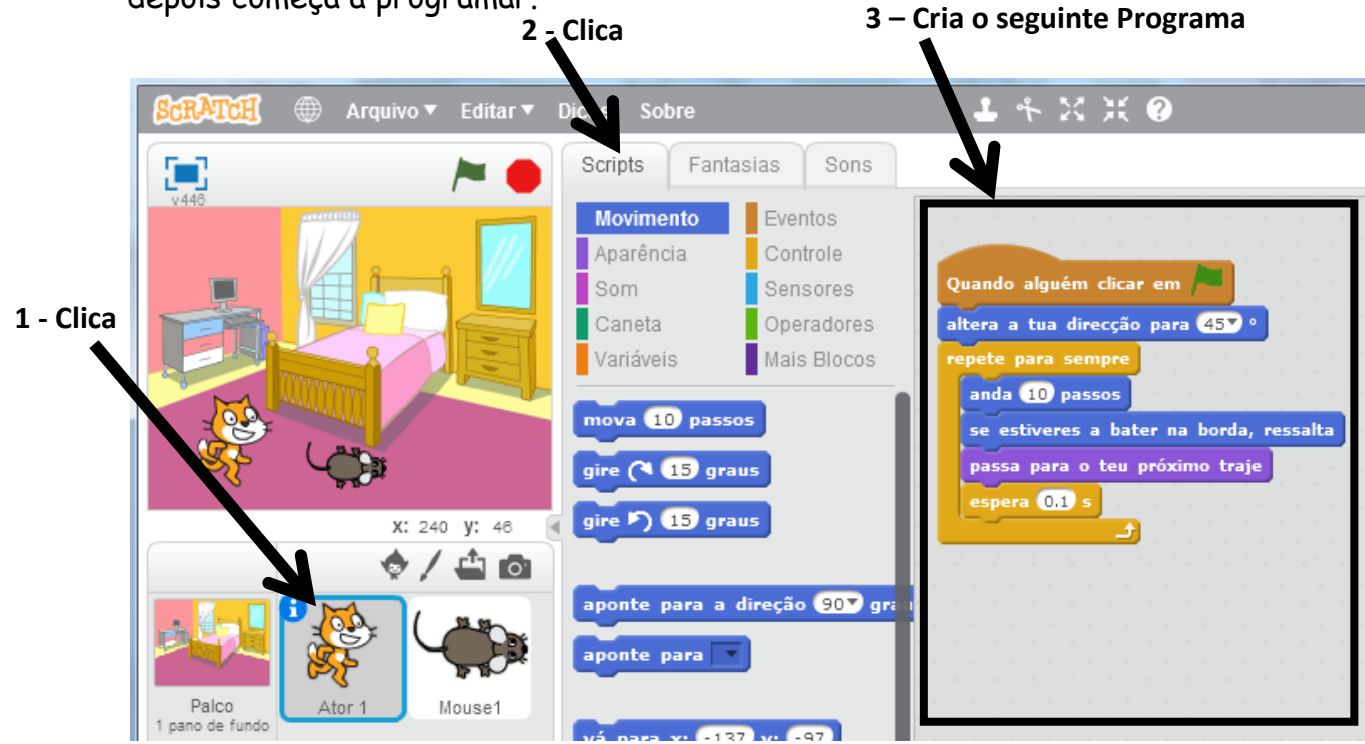

O Gato e o rato agora já têm movimento.

**Passo 6:** Altera a programação do gato acrescentando os outros blocos de código.

Os blocos acrescentados fazem o seguinte:

- Se o gato tocar no "Mouse1" (que é o nome do rato) então diz "Apanhei-te!!!" durante 2 segundos.

| Q  | uando alguém clicar em 🦰                   |
|----|--------------------------------------------|
| a  | ltera a tua direcção para 457 °            |
| re | epete para sempre                          |
|    | anda 10 passos                             |
|    | se estiveres a bater na borda, ressalta    |
|    | passa para o teu próximo traje             |
|    | espera 0.1 s de la calendar de la calendar |
|    | se (estás a tocar em Mouse1 ), então       |
|    | diz Apanhei-te!!! durante 2 s              |
|    |                                            |
|    |                                            |
|    |                                            |